2024 Indian Health Service Partnership Conference

# Standardization of Posting within Various Alternate Resources Codes and Methods

DEREK BOYE, LEONA JOHN,

MELYSSA MARTINEZ, TRICIA PESHLAKAI

PHOENIX INDIAN MEDICAL CENTER ACCOUNTS RECEIVABLE

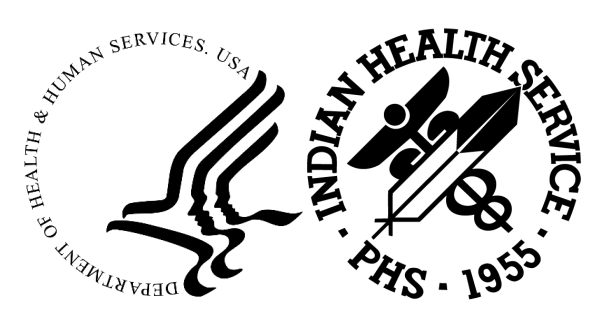

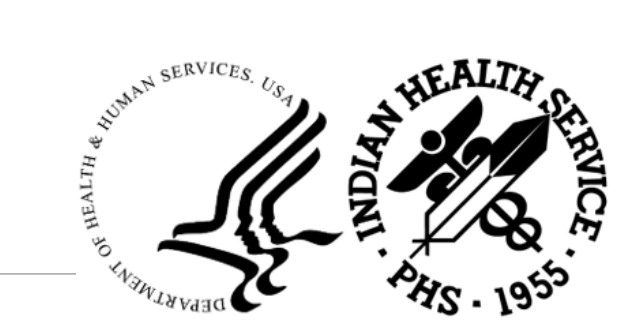

### Introduction

- 1. Daily Deposits EDI/Lockbox
- 2. Medicare & AHCCCS Deposits
- 3. Medicare Posting
- 4. Medicaid Posting
- 5. Private Insurance Posting
- 6. Denial Management
- 7. Debt Management
- 8. Pharmacy POS Posting

For reference: PIMC's Revenue Goal for FY24: \$164 million

# Daily Deposits – EDI/Lockbox

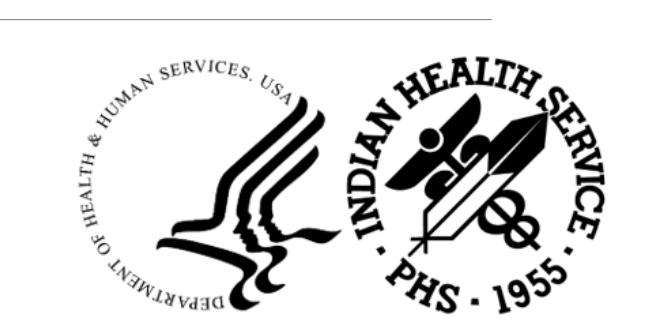

# EDI- Steps to saving the Current Day Summary report

| Login to PNC Bank                                                                                                    | www.treasury.pncbank.com                                                                                    |  |  |  |  |
|----------------------------------------------------------------------------------------------------|----------------------------------------------------------------------------------------------------|--|--|--|--|
| INFORMATION<br>REPORTING                                                                                                    | Step 1- click on "Information Reporting"                                                                    |  |  |  |  |
| Reports       Standard                                                                                                    | Then click on <b>"standard"</b>                                                                             |  |  |  |  |
| Current Day Previous Day                                                                                                    | Make sure it is on "Current Day"                                                                            |  |  |  |  |
| Summary and Detail<br>Provides a comprehensive view of balance<br>summary and detail transaction activity for<br>entitled accounts. | Down below you then will click on <b>" Summary and</b><br>Detail" also know as<br>CDS – Current Day Summary |  |  |  |  |

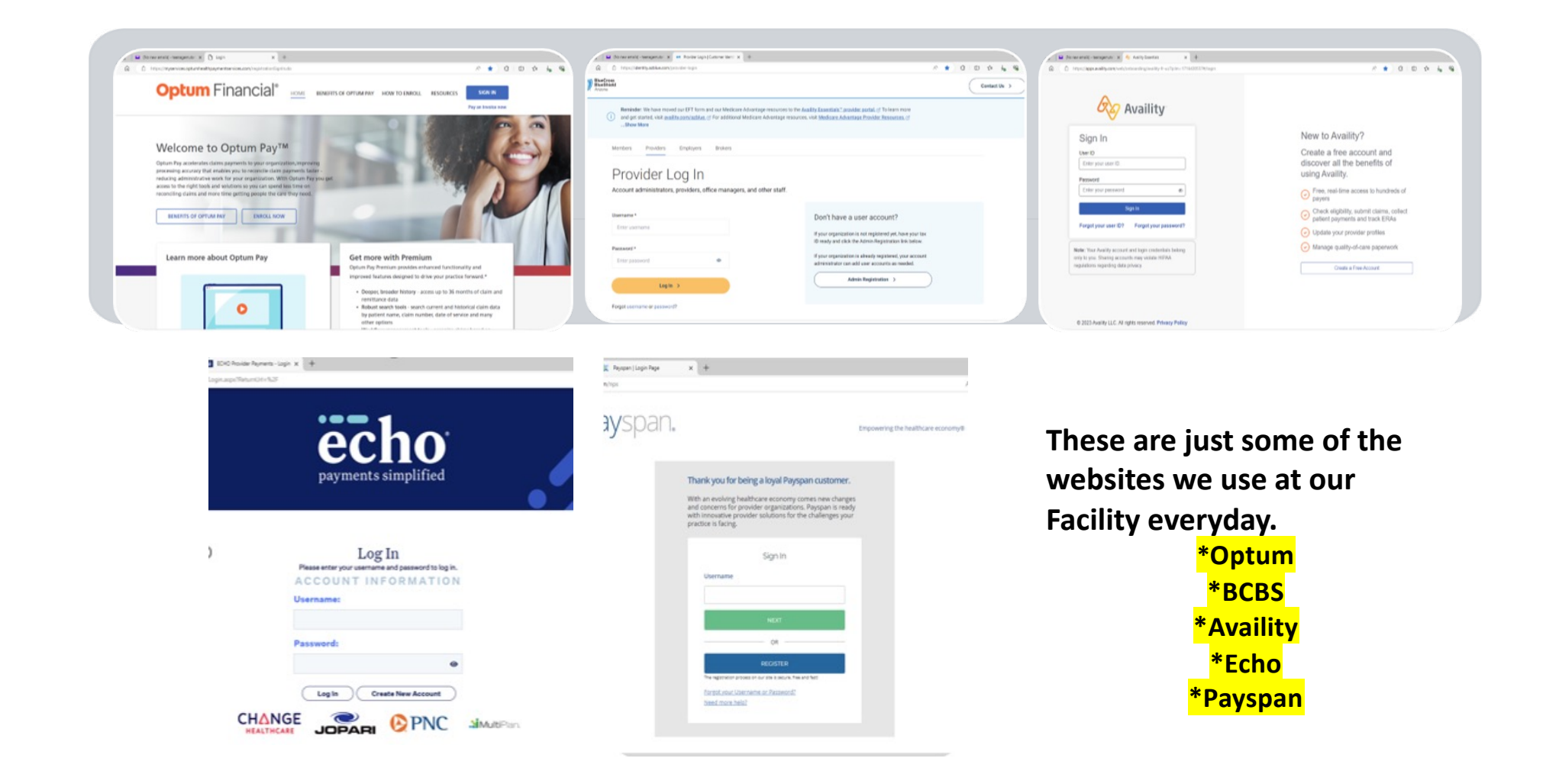

# 835 files from PAO:

We also retrieve EOBS and NO-Pays from 835 files and they come from Area Office just like this in our share drive folder.

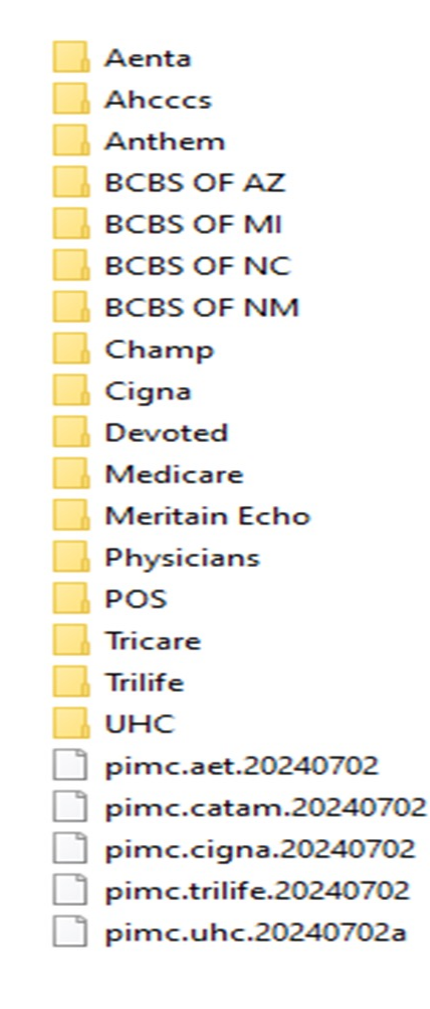

- •We create folders by Payor name
- •Drops in white below come twice a day
- •Copy and paste the below white files in our share drive folder label 835

| 0041          | VA      | EDI REMITTANCES from PNC Bank saving fil                     | es 🔂 EDI                                           |
|---------------|---------|--------------------------------------------------------------|----------------------------------------------------|
| ▶ 0222        |         |                                                              |                                                    |
| 0262 🛃        |         |                                                              |                                                    |
| 1754 🛃        |         | <ul> <li>Orginial files kept here</li> </ul>                 |                                                    |
| 2539 💫        |         |                                                              |                                                    |
| 🔊 2577        |         |                                                              |                                                    |
| ا3071 🛃       |         | <ul> <li>PIMC saves these Remittances by the T</li> </ul>    | race # using the last 4 digits <i>see example.</i> |
| الك €         |         |                                                              |                                                    |
| 8847 🔊        |         | Trace Number: 954530222                                      | egular payment/Remittance                          |
| 🔊 4225        |         | Trace Number: EFT7064955 N                                   | ovitas-Medicare label w/last 4 digits of trace #   |
| 🔊 4374        |         |                                                              |                                                    |
| لا 🔒 🛃        | NOVITAS |                                                              |                                                    |
| 5207 🛃        |         | Novitas (Medicare) Abcccs and VA Remittance are s            | saved and label while all other Payments for our   |
| الله 5401     |         | Eacility are label only using the last 4 digits of the trace | e number                                           |
| left 6613     |         |                                                              | endinber                                           |
| <b>a</b> 7074 |         |                                                              |                                                    |
| A 7092        |         |                                                              |                                                    |
| 8171          | NOVITAS |                                                              |                                                    |
| CDS           |         |                                                              |                                                    |

#### **Electronic Filing-** PIMC does not print Remits/EOB's as of FY14 (2014)

**TPB Storage-** A file in which we save all documentation received for our facility and separated by folders.

FY24 AR DAILY BATCHES- Sorted by month and then by day which then leads to labeling the batches based on how PAO finalizes our "OKAY TO POST" status. Example below

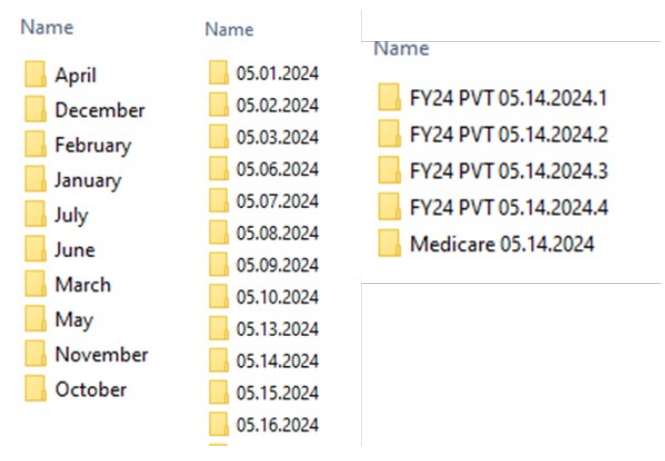

The final stage of batching we then have our last phase of printing our COLLECTION REPORT and then ITEMIZING

| SOLLECTION REPORT 05.14.2024.2 | EDI                            |
|--------------------------------|--------------------------------|
| ITEM 1 \$ 48.50                | COLLECTION REPORT 05.14.2024.4 |
| ITEM 2 \$ 124.61               | A ITEM 1 \$ 56.45              |
| ITEM 3 \$ 152.78               | A ITEM 2 \$ 239.51             |
|                                | A ITEM 3 \$ 14.29              |
| M TIEM 4 \$ 556.35             | ITEM 4 \$ 63.29                |

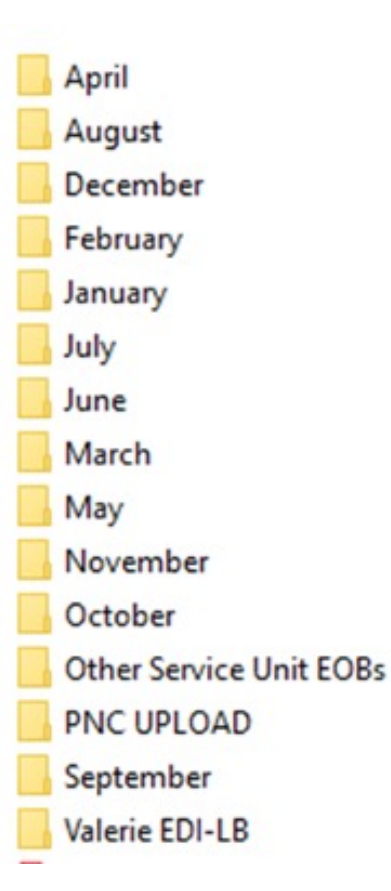

#### CORRESPONDENCES

#### FY24 CORRESPONDENCES BATCHES

#### PNC upload – folder for downloads

- · Everything is kept by week in this folder and taken out
- EDI Zero Payments folder Morning deposits for Correspondences

# Medicare & AHCCCS Deposits

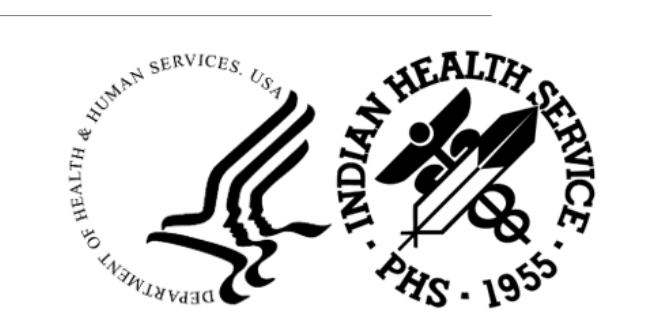

## Preparing Medicare Deposit

#### Folder created daily – Desktop

• Label with current paid date

#### 835 file from PAO prior day/daily drop

- $\circ~$  See file ending 627a & 628  $\,$
- Utilized daily
- File included for EOB retrieval (2ndary payments)

#### If no 835, utilize Current Summary & Detail report

• Locate facility Medicare PTAN #'s

#### Log into PNC website (EFT receipts save PDF format)

• Label as dollar amount

#### Example Below:

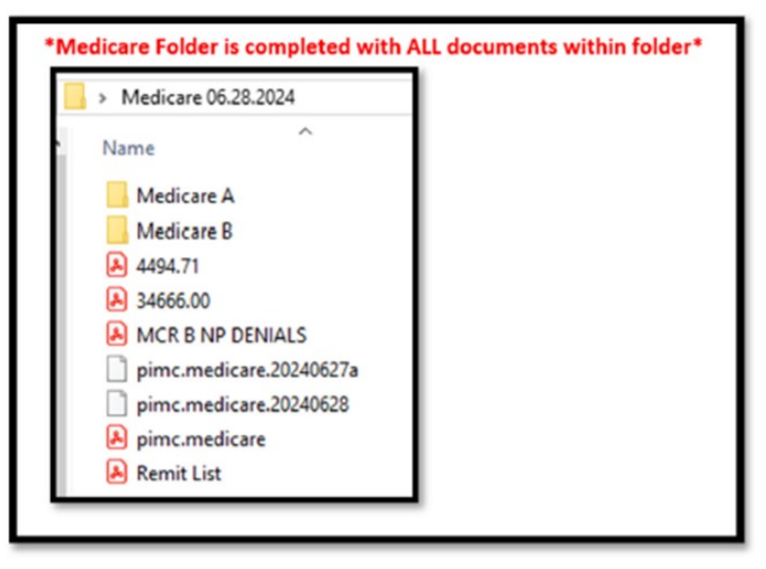

## Continue – Medicare Deposit

| Image: Medicare Remit EasyPrint v4.6       File Tab View Report Search Tools Help       Image: Comparison of the table of table of |                                                                          |
|----------------------------------------------------------------------------------------------------|--------------------------------------------------------------------------|
| Payer Name Payee Name Payee 2D Oheds Date Oheds EFT Oheds EFT Claims Oheds EFT Number Vers                                                                                                    | nino Filmane                                                             |
| Claim List Claim Detail Remit Summary Data View Search Glossan<br>bate: 6/38/2024                                                                                                    | Remit List                                                               |
| Payer                                                                                                    | Payee Deck Date Check Amt Type Claims Check #                            |
| Economist coftware used to obtain & source DA's as DDE                                                                                                    | TIONS, DEEM IND HITE SV HITE 04/27/24 0.00 NON 10 474<br>SVS 4           |
| Easyprint soltware used to obtain & save RA's as PDF                                                                                                    | TIONS, DREM IND HLTH SV HLTH 06/27/24 4494.71 EFT 77 916.<br>SVS 4       |
| NOVITAS SOLUT                                                                                                    | TIONS DEEM IND HITH SV HITH 06/27/24 34666.00 EFT 70 EFT?.<br>SVS 5 2017 |
| •Remit List (print list)                                                                                                    | PAID 06/28/24                                                            |
| •Denials                                                                                                    |                                                                          |
| bernals                                                                                                    | pimc.medicare.20240627a                                                  |
| Check Date         Check/EFT         Check/EFT         Claims           06/27/24         0.00         NON         10                                                                                                    | princ.medicare.zu240020 - EP1                                            |
| MCR B NP D                                                                                                    | DENIALS                                                                  |
| D                                                                                                    |                                                                          |
| Remit Summary Tab     pimc.medic                                                                                                    | care.20240627a                                                           |
| D nime medic                                                                                                    | care 20240628                                                            |
| <ul> <li>Indicate: Interest, Forward Balance, With-hold etc.</li> </ul>                                                                                                    | care.evenoveo                                                            |
| A pimc.medic                                                                                                    | care                                                                     |
|                                                                                                    |                                                                          |

## Continue – Medicare Deposit

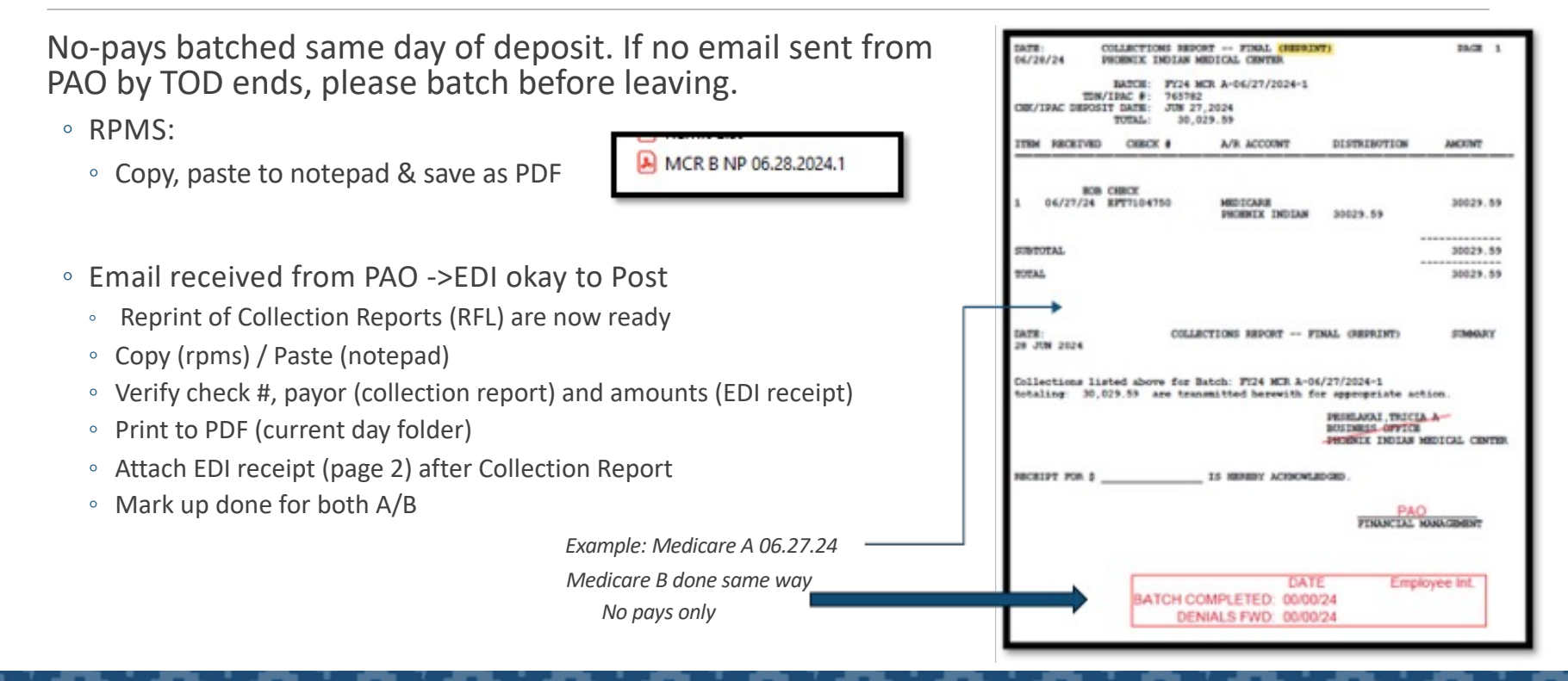

## Continue – Medicare Deposit

Completed Medicare Folder, consist of the following:

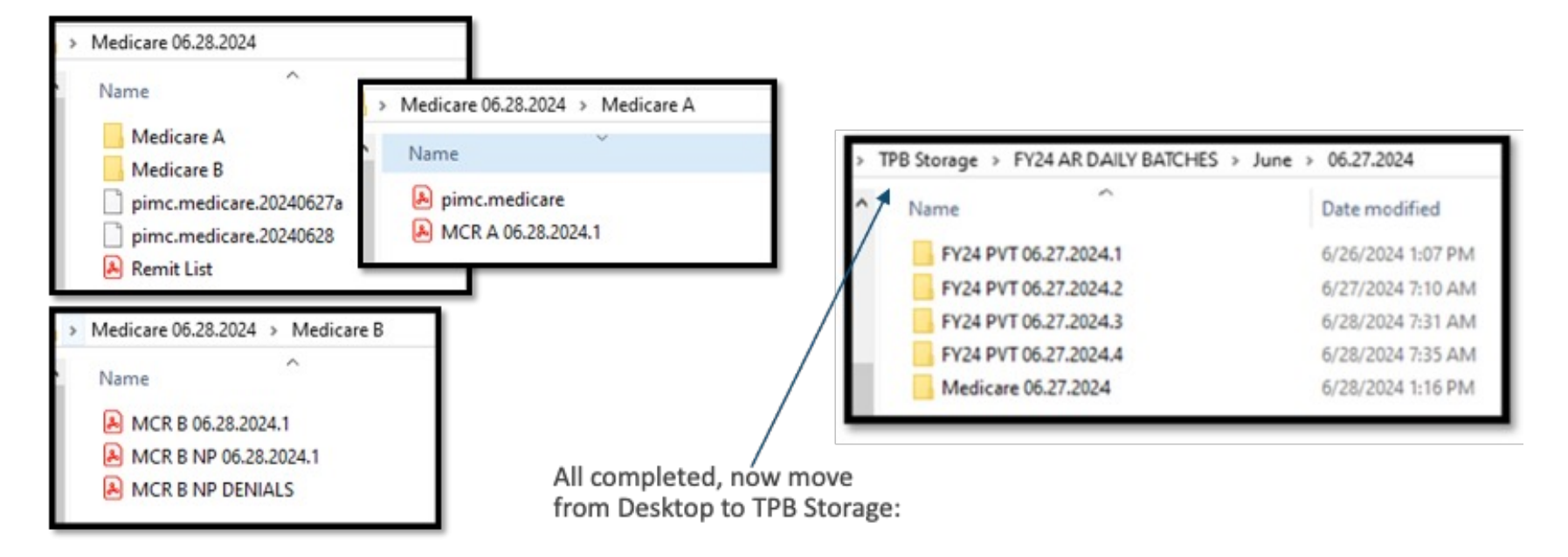

# Preparing AHCCCS Deposit

#### Folder created weekly - Desktop

• Label with current paid date

#### Log into PNC website

- Current Summary & Detail report
  - PIMC AHCCCS Locate Provider #
- EFT receipt save/download
  - Current folder in PDF format
  - Label with \$ amount

#### Example of AHCCCS Folder for paid date 05/24/24 EFT receipt saved

| AHCCCS 05.24.24 |                   |  |  |
|-----------------|-------------------|--|--|
| Name            | Date modified     |  |  |
| 120196.70       | 5/24/2024 8:29 AM |  |  |

Payment for current day use 835 files from PAO daily drop – AHCCCS file usually drop after 3pm

## Continue – AHCCCS Deposit

#### Email & 835 received from PAO ->EDI okay to Post:

- Reprint of Collection Reports (RFL) are now ready
- Copy (rpms) / Paste (notepad)
- Verify check #, payor (collection report) and amounts (EDI receipt)
- Print to PDF (current day folder)
- Attach EDI receipt (page 2) after Collection Report
- Mark up done
- Download 835 File ->PAO drop into PIMC folder
- Highlight & put over into TPB storage
- Copy into Folder created on desktop
- Daily 835 Files Medicare (tracking purpose)
- PAO folder ->835 file moved AHCCCS folder
- Indicates transfer complete

| DATE: COLLECTION<br>05/29/24 PHOENIX IN                   | NS REPORT FINAL (REPR.<br>RDIAN MEDICAL CENTER                   | INT)                                                    | PAGE 1                   |
|-----------------------------------------------------------|------------------------------------------------------------------|---------------------------------------------------------|--------------------------|
| BATCH:<br>TDN/IPAC #:<br>CHK/IPAC DEPOSIT DATE:<br>TOTAL: | FY24 MCAID-05/24/2024-1<br>744835<br>MAY 24,2024<br>1,240,233.42 |                                                         |                          |
| ITEM RECEIVED CHECK                                       | A/R ACCOUNT                                                      | DISTRIBUTION                                            | AMOUNT                   |
| EOB CHECK<br>1 05/24/24 20240522:                         | 3590254 MEDICAID<br>PHOENIX INDIAN                               | 1240233.42                                              | 1240233.42               |
| SUBTOTAL                                                  |                                                                  |                                                         | 1240233.42<br>1240233.42 |
| DATE:<br>29 MAY 2024                                      | COLLECTIONS REPORT 1                                             | FINAL (REPRINT)                                         | SUMMARY                  |
| Collections listed above<br>totaling: 1,240,233.42        | e for Batch: FY24 MCAID-<br>are transmitted herewith             | 05/24/2024-1<br>h for appropriate a                     | action.                  |
|                                                           |                                                                  | PESHLAKAI, TRICL<br>BUSINESS OFFICE<br>PHOENIX INDIAN N | MEDICAL CENTER           |
| RECEIPT FOR \$                                            | IS HEREBY ACKNOW                                                 | LEDGED.                                                 |                          |
|                                                           |                                                                  | FINANCIAL 1                                             | MANAGEMENT               |

## Continue – AHCCCS Deposit

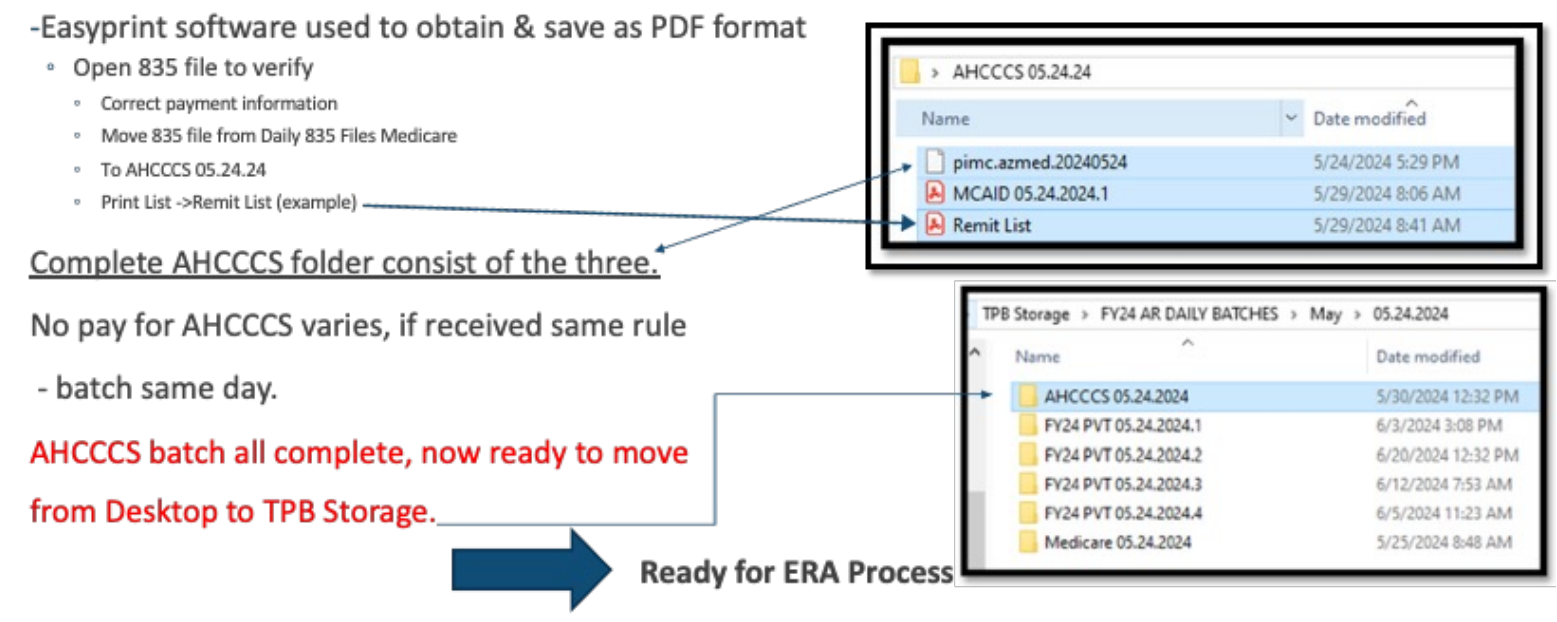

(PIMC start 08/2016)

# Medicare Posting

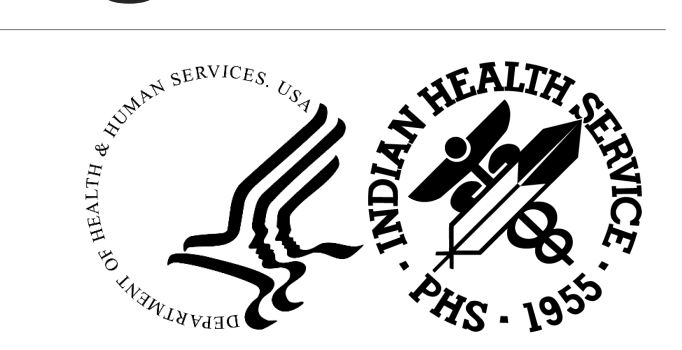

#### **Posting Medicare**

| <ul> <li>Check BSL for open batches</li> </ul>             |                                     |                            |           | r          |        |
|------------------------------------------------------------|-------------------------------------|----------------------------|-----------|------------|--------|
| <ul> <li>Open Easy Print</li> </ul>                        |                                     |                            | Me        | dicare A   |        |
| <ul> <li>Import &gt; TPB Storage &gt; FY24 AR D</li> </ul> | 24 > 🛄 pin                          | nc.medicare.2              | 0240711   |            |        |
| Click on the pimc.medicare.20240                           | 🔄 pin<br>🚨 Rer                      | nc.medicare.20<br>mit List | 0240712a  |            |        |
| · Managet vight off Fact Drint                             | Import Report - Archive             | Restore Delete             | Search    | Print List |        |
| • we post right on Easy Print                              | Payer Name Payee Name               | Payee ID Check Date        | Check/EFT | Check/EFT  | Claims |
|                                                            | NOVITAS SOLUT DHEW IND HLTH SV HLTH | 1083643738 07/11/24        | 0.00      | NON        | 6      |
|                                                            | NOVITAS SOLUT DHEW IND HLTH SV HLTH | 1083643738 07/11/24        | 6626.82   | EFT        | 90     |

- Check Remit Summary Tab:
  - Forwarding Balances
  - Withholding Balances
  - Interest Payments
  - E3- Settlement withholding
  - C5- Cost Report-Temporary Allowance

#### **Medicare Denials**

•Some denials for Medicare- we check these and forward to Third Party Billing for review.

- $\,\circ$  109- Claim/service not covered by this payor
- $\circ$  16- Claim/service lacks information or has submission/billing error
- $\circ$  24- Charges covered under capitation agreement/managed care plan
- $\circ$  97- Benefit Included in payment for another service already adjudicated
- $\circ$  B9- Patient is enrolled in Hospice

• A PDF format (denials only) are forward to TPB storage

Medicare Denials FY23

# Medicaid Posting

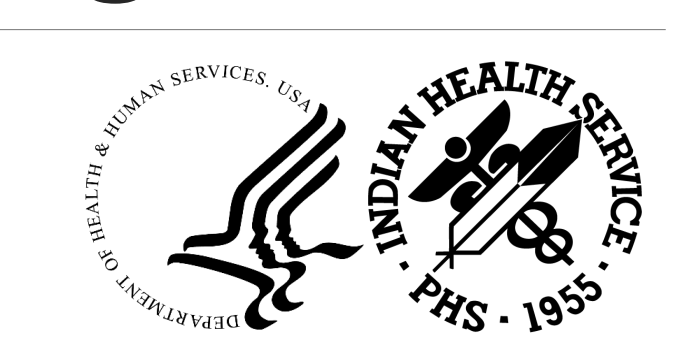

## AHCCCS - ERA Posting

What software and RPMS access are needed?

- Access to CORE file placed in a folder within server that is accessed by RPMS
- RPMS
  - ERA options
  - Capture/Log session function
- Easyprint/PCP (provided by CMS)
  - Allows converting an ERA file into a traditional remittance advice
  - 835 raw data file to be imported & displayed in a user-friendly readable format
- Third Party Billing Share drive

### AHCCCS – ERA Process

- 1. Transfer 835 file using CORE
- 2. RPMS ERA Options required for processing an ERA file
  - NEW Load New Import
  - RPMS ERA option: BPR Review & Match ERA to Collection Batch
  - BLMT AR Bill Matching
  - REVIEW Claims
  - POST Post ERA claims
- 3. Once Posting is done start clean up
  - RPMS ERA option: RPT Report ERA Claims --> Print reports within ERA: All Categories, Claim Unmatched, Exceptions
  - Add totals from Claim Unmatched and Exceptions (balance open)
  - Reports print to ADOBE PDF format
- 4. EasyPrint print reports print to PDF format
  - Outpatient rollovers to TPB
  - Profee section

# ERA Posting – Clean up

#### Awareness:

Exporting multiples times – can result in payment/double payments AND multiple denials

Rollover payments -

- Medicare payments: ERA will sometimes post MCD payments to MCR payments that are pending posting (if not caught in Review)
- Private insurance payments: ERA will sometimes post to the secondary claim if claim was already created (exact bill/paid amount)

Private insurance denials: will sometimes come in through the 835 file (rare) accidently mailed to AHCCCS

Yearly rate adjustments are posted manually - from Easyprint

# Private Insurance

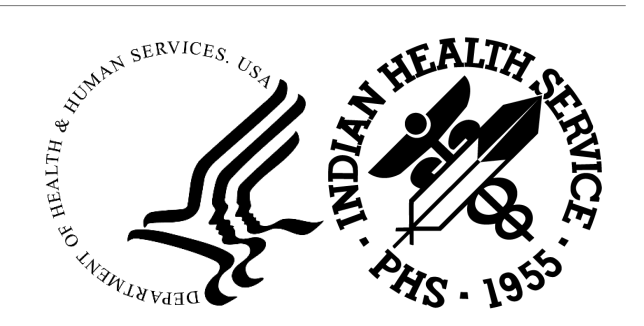

# Standardization of PI Posting Techniques

- •PIMC AR set out to update Accounts Receivable Posting and Denial Flow streamlines to ensure efficiency and accountability.
- •Things to consider:
  - o Receipt of denials from alternate resources
  - Correspondence storage
  - Denial recording
  - o Denial streamline for follow-up

#### **Goal for standardization**:

<u>Updating processes to include standardization wherever possible to ensure</u> accurate denial recording and streamline efficiency

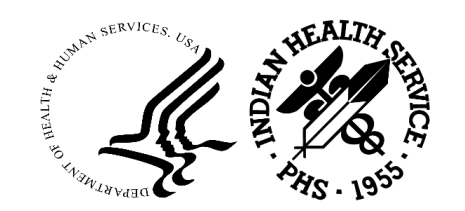

# Accountability and Approach

Key aspects

- Return on effort ratios
- Separation of duties and clarifications
- Level of work accountability

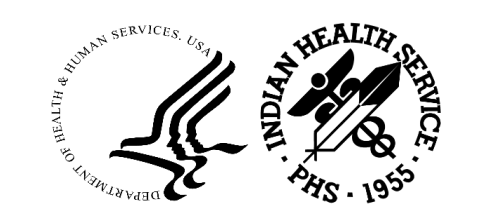

## Denial Reason Entry Format – AR Message Field

•Standardization of data entered in RPMS

- Considering the spectrum of denials and our online e-filing system, PIMC AR standardized the format of how denials are to be recorded within the AR Account Messaging Field.
- Includes pathway to look-up EOBs, quickly
  - At any point in the process, EOBs can be retrieved with reference to the A/R Transaction history and Message field.
- Allows various department staff access
  - Billers
  - Contact Representatives

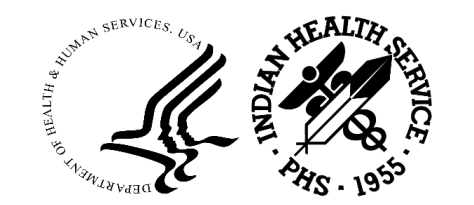

- Keep to the msg field format for noting Insurer biller denials in the following order.
  - Page Number
  - Insurance Name
  - Date of the EOB
  - Insurance Claim Number
  - Brief Synopsis of Denial
    - o Example

#### \*PAGE NUMBER\* \*PAYOR NAME\* \*EOB DATE\* \*INS CLAIM NUMBER\* 'SYNOPSIS OF DENIAL REASON....\*POSTER INITIALS\*

When posting a Debt Mgmt Denial, use appropriate the following to note the message field

#### \*PAGE NUMBER\* \*PAYOR NAME\* \*EOB DATE\* \*INS CLAIM NUMBER\* "DEBT MGMT DENIAL..... \*POSTER INITIALS\*

o Posting of Refund information

- Poster will post for documentation with general category 22 and code 723
- Notation of refund in message field is as accordingly

#### \*PAGE NUMBER\* \*PAYOR NAME\* \*EOB DATE\* 'REFUND REQUEST - FWD TO VAL.....\*POSTER INITIALS\*

3

# Job Aides and References

Job Aides and Reference material created for staff to have on hand to uphold the new standards.

These include:

- Establishing a shared drive for Accounts Receivable usage only
- Within the shared drive, a **Communications folders** for staff which is used to share EOB/PII pages (instead of using Secure Data Transfer)
- Within the shared drive, a **Resources folder** with reference material covering various aspects of AR tasks.
- Job Aides Created
  - PI Categorization reference sheet with posting guidelines and posting order.
  - Electronic refence sheet of current HIPAA compliant adjustment codes for usage
  - Denial code to RPMS conversion sheet
  - Mapping of F Key for faster entries and/or posting sequences

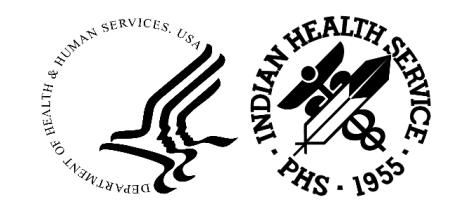

#### Job Aide: Posting Categorization

- 1. Reference to common denials for posting any denials by categorization and subgroups
- 2. Posting Order
- 3. Posting Guide of denial follow up
- 4. Creation of tracking codes Specific for common denials for consideration and reporting

| Billin | ng Denials                     | Patient Reg Denials                        | Non Disputable Denials             | Debt Mgmt Denials                                     |
|--------|--------------------------------|--------------------------------------------|------------------------------------|-------------------------------------------------------|
| 332    | Proc/Rev code inconst w/TOB    | 17 Clm Den Insured no Cov for NB           | 167 Lifetime max benefit reached   | 329 Svc not prov by network prov                      |
| 604    | Proc code inconst w/mod        | 166 Pt cannot be ID'd as insured           | 640 Criteria for ER/UC not met     | 334 Precert does not apply to srv                     |
| 605    | Proc Code/TOB inconst w/POS    | 626 Expnse Incrrd Prior to Coverag         | 655 Clm Srv deemed experimental    | 337 Referral exceeded                                 |
| 606    | Proc/Rev Code inconst w/pt age | 627 Expnse Incrrd Aft Cov Termnatd         | 656 Proc not deemed as effective   | 338 Referral absent                                   |
| 607    | Proc Code inconst w/pt gender  | 632 Records Indicate Dep Not Elig          | 697 Pymt IncludeAllow for Diff Srv | 639 Service denied at prior auth                      |
| 608    | Proc Code inconst w/Prov Type  | 633 Clm DenInsured No Depend Cove          | 719 Benefit maximum reached        | 797 Precert/Authorization absent                      |
| 609    | DX inconst w/pt age            | 740 Pt ID# & Name do not match             | 749 Lifetime benefit max reached   | 798 Precert/Authorization exceeded                    |
| 610    | DX inconst w/pt gender         | 930 DOS during lapse in coverage           | 760 Injury is a benefit exclusion  | 940 Pymt Adj Precert Not Timely                       |
| 611    | DX inconst w/proc              | 967 Clm spans elig/inelg cov-PT            | 964 Proc not paid seperately       | 982 Svcs not provided by netwk/pcp                    |
| 612    | DX inconst w/Prov Type         | 969 Clm spans elig/inelg cov-rebi          | 865 Pymt Adj Proc Not Pd Separate  | 983 Svcs not auth'd by network/pcp                    |
| 658    | Invalid/inappropriate POS      | 9506 UNDELIVERABLE                         | 1196 Tribal Ins Coverage           |                                                       |
| 746    | Diagnosis invalid for DOS      |                                            | Non Covered Services               | Posting Order                                         |
| 781    | Pymt Adj Proc Code Inv DOS     |                                            | 19 Non Cov Srv PreExist Condition  | 1. Find correct claim                                 |
| 782    | Pymt Adj Modifier Inv DOS      |                                            | 20 Non Cov Srv Routine Exam        | 2. Check history and msg field                        |
| 789    | NOC/Unlisted Proc Code Used    |                                            | 169 Non Cov Srv Not Medically Nec  | 3. Check bill type to establish Bulk/Itemized posting |
| 799    | Rev/Proc Code do not match     |                                            | 319 Anesthesia not cov for proc    | 4. Validate Posting Info                              |
| 966    | Proc/mod not comp,othr,NCCI    |                                            | 678 Non Covered Days/RoomChrg Adj  | 5. Post payment                                       |
| 980    | Dx inconsist w pt's birth wt   | 302 use for medical records request        | 767 Diagnosis(s) not covered       | 6. Sequestration                                      |
| 1003   | Duplicate Claim/Srv            | 958 EOB request (any payor)                | 851 Non covered visit              | 7. Post Coinsurance                                   |
| Requ   | lest for Information           | 628 Eligibility non spefic coverage issues | 934 Srvc Not Cov Under Ben Plan    | 8. Post Copay                                         |
| 164    | Pymt Den Prior Info Incorrect  | 1003 Duplciate Claim                       | 696 Non covered charge(s)          | 9. Post Deductible                                    |
| 300    | Incorrect attchmt/documnt rcvd |                                            | 941 NDC not elg for rebate not cov | 10. Post Close out amount                             |
| 301    | Incomplete or deficient docs   |                                            |                                    | 11. Post Denial                                       |
| 302    | Doc reqd to adjudicate clm/svc |                                            |                                    | 12. Note Claim Denial in Msg Field                    |
| 616    | Clm/Srvc Lacks Info For Adjud  |                                            |                                    | (13.) interest pymts                                  |
| 617    | Pymt Adj Info Incomplete       |                                            |                                    |                                                       |
| 748    | Clm/Srv Rej Info Incomplete    |                                            |                                    |                                                       |
| 764    | Attachment/Doc not rec timely  |                                            |                                    |                                                       |
| 956    | Info req from prov not rec/suf | Posting G                                  | uide                               | KEY                                                   |
| 957    | Pymt Adj Pat. Infor Incmplt    | Biller < \$5k +                            | C/O + ROLL + ADD                   | C/O - Close out Clm Billed Amt                        |
| 958    | Req info not prov for proc     | > \$5K +                                   | OPEN + + ADD + MBL                 | Roll - 'Y' to roll (except POS + WC)                  |
| Prov   | ider Denials                   | PT Reg OPEN +                              | ADD + MTL                          | MTL - Add to Master Term List                         |
| 770    | Type of provider not payable   | NonDisputable C/O +                        | ROLL                               | MBL - Add to Master Biller List                       |
| 772    | Pymt Adj Specialty Provider    | DCC C/O +                                  | ROLL                               | Open - Post as zero                                   |
| 785    | Rend Prov not Elig to Prvd Svc | Debt Mgmt OPEN +                           | TC + ADD                           | \$5K - \$5,000.00 Threshold Amt                       |

772 785 Rend Prov not Elig to Prvd Svc 857 Prov not cert for proc/svc DOS 870 PymtAdj Proc Prtly by DiffProv

#### сов

- 620 Clm Den Injry Covrd Liab Carr 622 Covd by another payer per COB 623 Chrgs pd/adj by another payer
- 709 Clm not Covered by this Payer

#### 861 Clm transfer to proper payer

| KEY  |   |                               |
|------|---|-------------------------------|
| C/O  | - | Close out Clm Billed Amt      |
| Roll | - | 'Y' to roll (except POS + WC) |
| MTL  | - | Add to Master Term List       |
| MBL  | - | Add to Master Biller List     |
| Open | - | Post as zero                  |
| \$5K | - | \$5,000.00 Threshold Amt      |
| TC   | - | Post Tracking Code 9511       |
| ADD  | - | Add Denial info in Msg Field  |

# Job Aide: Posting Categorization

- 1. Posting Guidelines
- 2. PIMC information
- 3. Reminders of standardized formats for Denial info entry
- 4. Reference to useful reports within RPMS
- 5. Payment Credit posting reminders
- 6. Spreadsheets example

#### Posting PI Reminders

\*Be sure to Check both History and Msg field before posting.

Reminder do not post to clms in Debt Mgmt Process, look for indications such as "1st letter Sent" "2nd letter sent" "final letter sent" "PSC sent to collections"

\*Adhere to the message format for the msg field

Page Number, Name of Insurance on EOB, EOB date, Insurance Claim Number Brief Synopsis of denial code (If debt Mgmt denial note "DEBT MGMT DENAIL")

\*Be Specific as possible on posting code. To help be more specific refer to Resources available

- Posting Reminder/Sequence/Categorization Cheatsheet
- Current HIPAA Compliant Adjustment Code Sheet
- Denial Code Number to RPMS Posting Code conversion Sheet

\*For claims with both Pt Reg and Biller denials, use 616 and note in msg field both denials type are found. Place on Master Biller List \*On Clms with paid/DCC posting AND Debt Mgmt, leave Debt Mgmt lines open per posting sequence

\*After closing a claim amount or if re-posting new transactions and result is balance at "0". Be sure to Re-roll Clm for balance reflection in AR & TPB \*Be sure enter "Y" for rolling over of claims after balance is C/O and re-rolling to secondary (except to POS & Wkers Comp). See flip side

**BPP - Batch Posted Pymts** 

\* Helpful Reports to expedite posting clms and closing batches

BPS - Bill Posting Summary CPS - Check Posting Summary AR - PST - BPS AR - COL - CPS **Recoup Posting** After verifying reason for adjustment on 1st claim. Ensure postings reflect which pymt credits are moving within claims. Posting Pymt Credit TO another clm 2 Adjustment \$ Amount of Pymt Credit 20 Pymt Credit 138 Credit To Other Bill

- Posting Pymt Credit FROM another clm
- 2 Adjustment
- \$ Amount of Pymt Credit
- 20 Pvmt Credit
- 139 Credit To Other Bill

Finish each posting with manual "R" to re-roll

AR - RPT - BRM - BPP TPB - RPTP - BLRP AR - RPT - FRM - TAR Use the running transmittal while posting to record all denials within the batch

**BLRP - Bills Listing** 

| For Pt Reg Denials, only use one o | f the 18 denial reason on the right |
|------------------------------------|-------------------------------------|
|------------------------------------|-------------------------------------|

| Termed      |              |          |            |           |        |        |                              |
|-------------|--------------|----------|------------|-----------|--------|--------|------------------------------|
| Upload Date | Claim #      | HUNH     | Amt        | DOS       | Ins Co | Denial |                              |
| 1/1/2024    | KIDOOCKICKA. | XXXXXXX  | \$3,399.99 | 1/1/2023  | PI     |        | No Cov for Newborns          |
|             |              |          |            |           |        |        | No Dep Coverage              |
|             |              |          |            |           |        | 0      | Clim spens elig/ineig cov-PT |
|             |              |          | 1          |           |        |        | Cim spans elig/ineig cov-reb |
|             |              |          |            |           |        |        | Lapse in Cev                 |
|             |              | c        |            |           |        |        | Tecned                       |
| 1           |              |          | S 2        |           |        |        | DOS before Covistant         |
|             |              |          |            |           |        | 55     | Involid Stp#                 |
|             |              |          | 8 8        |           |        |        | Involid Idminfo              |
|             |              |          | 1          |           |        | 2      | Invalid Ins Address Info     |
|             |              |          | a - 23     |           |        |        | Involid Policy#info          |
| S           |              |          | 9 19       |           |        | - 20   | Invelid Sub Info             |
|             |              |          |            |           |        |        | Cannot ID PT                 |
|             |              |          |            |           |        |        | Involid PLIDA & Name         |
|             |              |          |            |           |        | 10     | Dep Not Lig                  |
| 1.1         |              |          |            |           |        |        | Return To Sender             |
|             |              |          |            |           |        |        | TPA Expired                  |
| Master E    | Siller       |          |            |           |        |        |                              |
| Cetry Date  | Claim #      | Amt      | CODE       | Insurance |        | 253    |                              |
| 1/1/2024    | KODOOKKKA    | \$999.90 | 616        | PI        |        |        |                              |

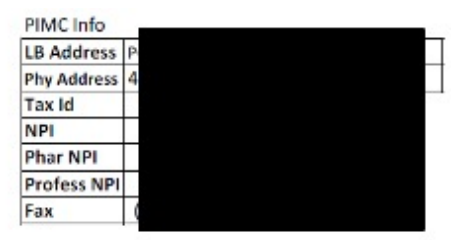

TAR - Transaction Report

#### Job Aide: HIPPA Claims Adjustment Codes Mapped to RPMS

#### Phoenix Indian Medical Center Accounts Receivable HIPAA Claims Adjustment Reason Codes Mapped to RPMS (Current Codes)

- Reference guide to specific adjustment codes to record denials.
- PDF file format using the search feature to find keywords assists in filtering adjustment/denial codes

|     | HIPAA<br>Claim Adjustment Reason Codes                                                                                                    | RPMS<br>Standard Adjustment Reason Codes |            |     |                             |
|-----|----------------------------------------------------------------------------------------------------|------------------------------------------|------------|-----|-----------------------------|
| Coc | le Description                                                                                                    | Category Type                            |            |     |                             |
| 1   | <b>Deductible Amount</b><br>Start: 01/01/1995                                                                                                    | 13                                       | DEDUCTIBLE | 29  | Deductible                  |
| 2   | Coinsurance Amount Start: 01/01/1995                                                                                                    | 14                                       | CO-PAY     | 602 | Coinsurance Amount          |
| 3   | Co-payment Amount<br>Start: 01/01/1995                                                                                                    | 14                                       | CO-PAY     | 27  | Co-payment                  |
| 4   | The procedure code is inconsistent with the modifier<br>used. Usage: Refer to the 835 Healthcare Policy<br>Identification Segment (loop 2110 Service Payment<br>Information REF), if present.<br>Start: 01/01/1995   Last Modified: 03/01/2020                 | 4                                        | NO PAYMENT | 604 | Proc code inconst w/mod     |
| 5   | The procedure code/type of bill is inconsistent with<br>the place of service. Usage: Refer to the 835<br>Healthcare Policy Identification Segment (loop 2110<br>Service Payment Information REF), if present.<br>Start: 01/01/1995   Last Modified: 03/01/2018 | 4                                        | NO PAYMENT | 605 | Proc Code/TOB inconst w/POS |

### Job Aide: Keyboard F Key Mapping

- Reference to mapping keyboard F keys for faster entries of information
- Customizable for individual use
- Used for Denial sentences for common denials
- SAVES KEY STROKES!

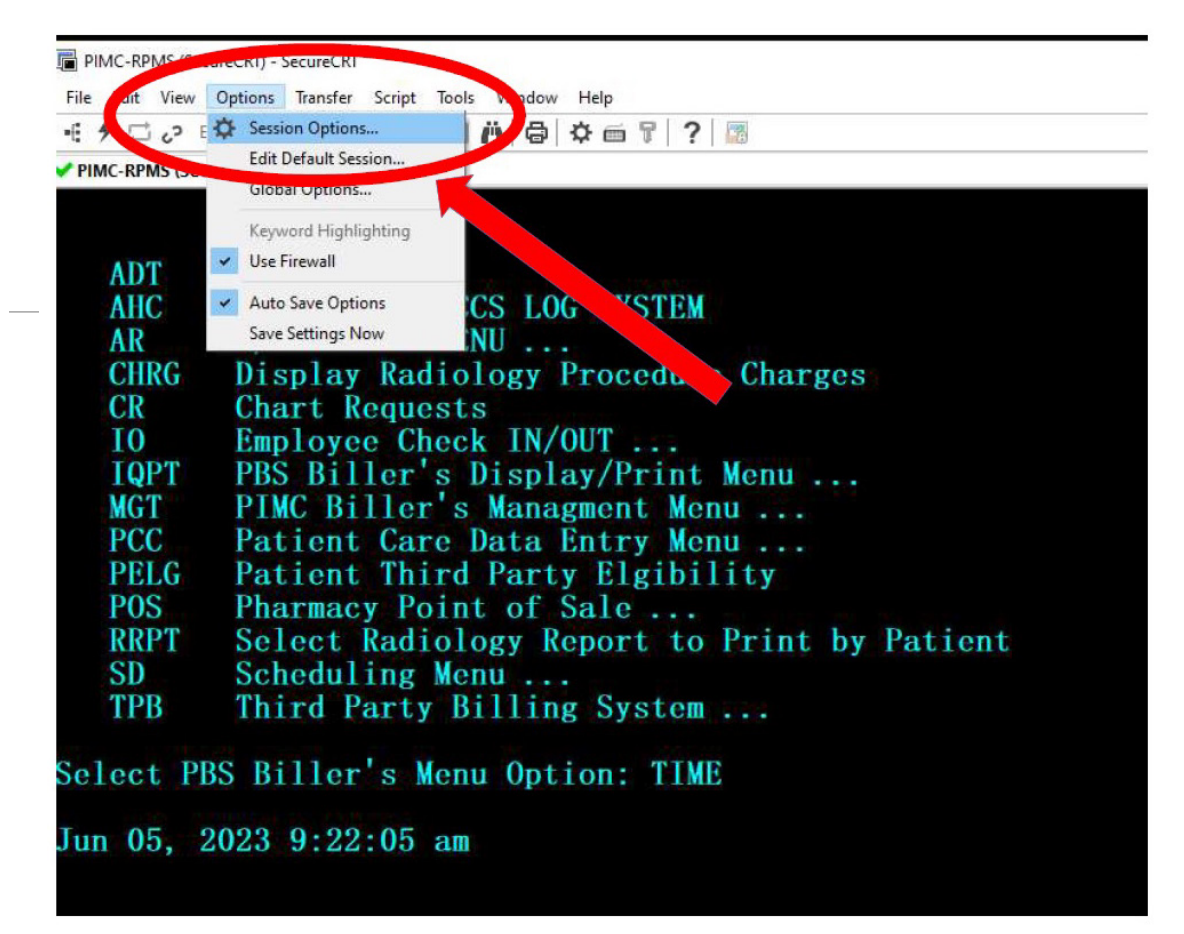

Upon the window for RPMS, select the "Options" tab and scroll down to select the "Sessions Options" button.

### Accounts Receivable Private Insurance Denial Streamline

A/R Technicians post and record every claim payment, adjustment and denial transaction received.

To proactively monitor and address the occurrence of private insurance denials we've categorized similar related denials.

#### Prime Focused Denial Categorization sets

- Patient Registration
  - Policy related issues (ID#, Group#, Effective dates of coverage)
  - Patient Demographic Issues
- Billing and Coding
  - Missing/invalid claim information
  - Incorrect/invalid code(s)
  - Medical record request

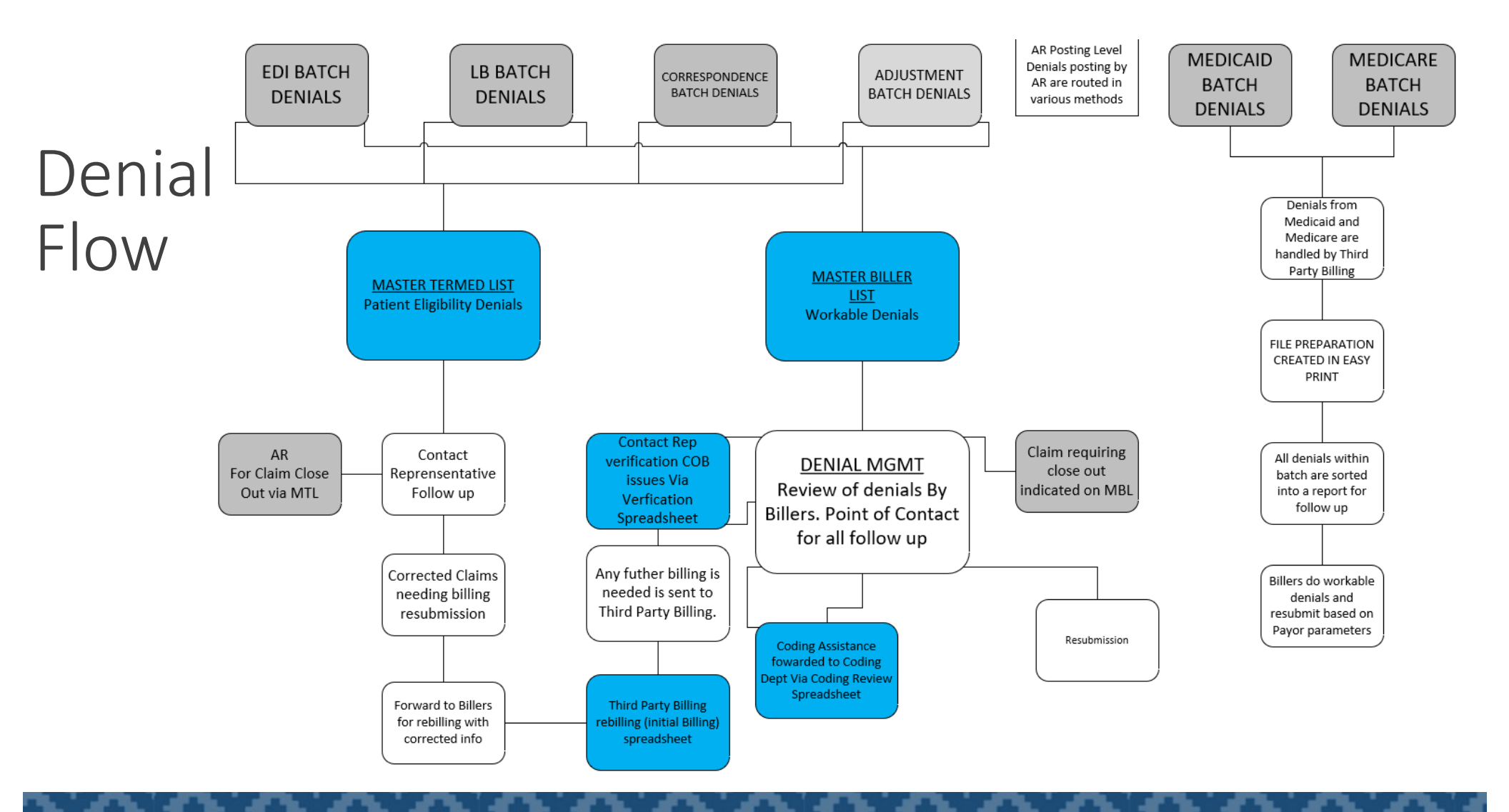

## Patient Registration

Point of Contact: Contact Reps

Patient Registration denials are recorded and consolidated into an Excel worksheet-Master Term List.

- Excel Log is streamlined to Senior Patient Registration Contact Representatives (CR's)
- Excel log accessible via Shared drive
- Data entry includes: Claim#, HRN, Bill Amount, Date of Service, Insurer name, Standardized denial description
- CR's review and complete all action items, as assigned.
  - CR sign-off entry includes: Verification date, CR initials, Action Taken, Closure indicator (Y/N)
- A/R Lead(s) monitor for patient registration completion updates to finalize and clear the closure requests and completed entries.

#### **Master Term List**

| File Home Insert Page Layout Formulas D | Data Review View Help Acrobat $Q$ Tell me what you | u want to do                                             | (N) —             | $ ho_{\!\!\!\!\!\!\!\!\!\!\!\!\!\!\!\!\!\!\!\!\!\!\!\!\!\!\!\!\!\!\!\!\!\!\!\!$ |
|-----------------------------------------|----------------------------------------------------|----------------------------------------------------------|-------------------|---------------------------------------------------------------------------------|
| Calibri - 11 - A A                      | = = - & - ab Wrap Text Date                        | Normal Bad                                               | - 🚑 🛼 🕯           | $\Sigma$ AutoSum $\sim A_{T}$                                                   |
|                                         |                                                    |                                                          | Insert Delete For | rmat Sort & Find & Create and Share                                             |
| * Format Painter                        |                                                    | Formatting - Table -                                     |                   | Clear      Filter      Select      Adobe PDF                                    |
| Clipboard 🖙 Font 🕞                      | Alignment 🕞 Number                                 | r <sub>M</sub> Styles                                    | Cells             | Editing Adobe Acrobat                                                           |
| -                                       |                                                    |                                                          |                   | ~                                                                               |
| A B C                                   | D F F                                              | G                                                        | н                 |                                                                                 |
| 1 Date Claim# HRN Billed                | d Amt DOS Insurance Name                           | Denial                                                   | Verfied Date      | CR CR Action Taken                                                              |
| 2 4/15/2024 S                           | 606.39 7/12/2023 AFTNA                             | Other payer info                                         | 5/7/2024          | ICT PLVRED/PG4 UPD                                                              |
| 3 3/29/2024                             | 1.991.00 1/6/2024 GEHA                             | Claim must be sent to UHC Shared Services                | _,.,              |                                                                                 |
| 4 6/6/2024 S                            | 230.00 2/14/2024 MERITAIN                          | СОВ                                                      |                   |                                                                                 |
| 5 4/15/2024 \$                          | 725.00 4/27/2023 HEALTHSMART                       | Other payer info                                         | 5/7/2024          | JCT PI VRFD/PG4 UPD                                                             |
| 6 4/15/2024 \$                          | 595.00 4/20/2023 HEALTHSMART                       | Other payer info                                         | 5/7/2024          | JCT PI VRFD/PG4 UPD                                                             |
| 7 1/5/2024 \$                           | 230.00 6/14/2023 HEALTHSMART                       | Other payer info                                         | 5/7/2024          | JCT PI VRFD/PG4 UPD                                                             |
| 8 1/5/2024 \$                           | 230.00 7/17/2023 HEALTHSMART                       | Other payer info                                         | 5/7/2024          | JCT PI VRFD/PG4 UPD                                                             |
| 9 4/15/2024 \$                          | 595.00 5/8/2023 HEALTHSMART                        | Other payer info                                         | 5/7/2024          | JCT PI VRFD/PG4 UPD                                                             |
| 10 4/15/2024 \$                         | 398.00 4/18/2023 HEALTHSMART                       | Other payer info                                         | 5/7/2024          | JCT PI VRFD/PG4 UPD                                                             |
| 11 2/5/2024 \$                          | 595.00 5/26/2023 HEALTHSMART                       | Other payer info                                         | 5/7/2024          | JCT PI VRFD/PG4 UPD                                                             |
| 12 2/5/2024 \$                          | 360.00 8/10/2023 HEALTHSMART                       | Other payer info                                         | 5/7/2024          | JCT PI VRFD/PG4 UPD                                                             |
| 13 6/5/2024 \$                          | 230.00 7/3/2023 HEALTHSMART                        | Other payer info                                         | 5/7/2024          | JCT PI VRFD/PG4 UPD                                                             |
| 14 4/15/2024 \$                         | 852.00 4/17/2023 HEALTHSMART                       | Other payer info                                         | 5/7/2024          | JCT PI VRFD/PG4 UPD                                                             |
| 15 4/8/2024 \$                          | 426.00 9.25.2023 UHC                               | INCRRED PRIOR COV                                        | 4/22/2024         | JCT REVER PI/UPDATD ELIG DATES/NO COVG C                                        |
| 16 2/2/2024 \$                          | 323.44 10/28/2023 Caremore                         | TERMED                                                   | 4/21/2024         | JCT PG 4 UPDATED, NO COVG ON DOS                                                |
| 17 1/18/2024 \$                         | 340.85 10/16/2023 Delta Dental                     | Not Elig on the DOS                                      | 4/21/2024         | JCT PG 4 UPDATED, NO COVG ON DOS                                                |
| 18 4/8/2024 \$                          | 852.00 12/26/2023 GEHA                             | Primary Payer Info                                       | 4/22/2024         | JCT REVER PI ONLY/ACTIVE COVG                                                   |
| 19 5/17/2024 \$                         | 590.00 10/21/2020 HUMANA                           | DOS before Cov start                                     |                   |                                                                                 |
| 20 6/10/2024 \$                         | 250.00 6/29/2021 HUMANA                            |                                                          |                   |                                                                                 |
| 21 6/10/2024 \$                         | 370.00 6/20/2021 HUMANA                            |                                                          |                   |                                                                                 |
| 22 3/30/2024 \$                         | 230.00 1/17/2024 GEHA                              | Claim must be sent to UHC Shared Services                |                   |                                                                                 |
| 23 6/9/2024 \$                          | 258.37 11/30/2023 BCBSAZ                           | No record of ID# on file, home plan cannot locate member | ership            |                                                                                 |
| 24 6/6/2024 \$                          | 148.00 1/26/2024 MERCY CARE                        | COB                                                      |                   |                                                                                 |
| 25 1/2/2023 \$                          | 160.00 2/24/2022 MERITAIN HEALTH                   | CANNOT ID PT                                             | 2/29/2024         | JCT PI VRFD, RVWD CLAIM HAS ID/GRP                                              |
| 26 6/6/2024 \$                          | 322.00 1/10/2024 MERCY CARE                        | COB                                                      |                   |                                                                                 |
| 27 6/6/2024 \$                          | 145.00 10/18/2022 MERCY CARE                       | COB                                                      |                   |                                                                                 |
| 28 6/6/2024 \$                          | 322.00 1/17/2024 MERCY CARE                        | COB                                                      |                   |                                                                                 |
| 29 6/25/2024 \$                         | 230.00 2/13/2024 BCBS                              | TERMED                                                   |                   |                                                                                 |
| 30 1/2/2023 \$                          | 852.00 12/2/2023 TRICARE WEST REGION               | DEP NOT ELIGIBLE                                         | 3/14/2024         | JCT COV TERMED, PG4 UPDATED, FRWD TO AR                                         |
| 31 1/2/2023 \$                          | 159.00 12/2/2023 TRICARE WEST REGION               | DEP NOT ELIGIBLE                                         | 3/14/2024         | JCT COV TERMED, PG4 UPDATED, FRWD TO AR                                         |
| 32 1/11/2024 \$                         | 571.34 12/13/2023 UNITED HEALTH CARE-1             | Coverage termed                                          | 4/21/2024         | JCT PG 4 UPDATED, NO COVG ON DOS                                                |
| 33 1/11/2024 \$                         | 230.00 12/13/2023 UNITED HEALTH CARE-1             | Coverage termed                                          | 4/21/2024         | JCT PG 4 UPDATED, NO COVG ON DOS                                                |
| 34 3/4/2024 \$                          | 571.34 12/13/2023 UHC                              | TERM                                                     | 4/21/2024         | JCT PG 4 UPDATED, NO COVG ON DOS                                                |
| FY'24 Glossary AR CRs ARC               | TO BE RVW'D BY DM FY2024 (old format)              | ÷ •                                                      |                   | Þ                                                                               |

#### **Master Term List**

- Glossary of Terms started for understanding between front-end and back-end of the Patient Business Office.
- Previous version had over 200 different ways to say the same 17 different denials.
- Next phase: complete standardization of Glossary of Terms

| 品    | ي چ ت <b>ن</b>              |      |              |             |                      |            |       |                    |   |                | Maste       | r Termed List FY24 - E | kcel    | e       |
|------|-----------------------------|------|--------------|-------------|----------------------|------------|-------|--------------------|---|----------------|-------------|------------------------|---------|---------|
| File | Home Ins                    | sert | Page Lay     | out l       | Formulas             | Data Revie | v Vie | ew Help Acroba     | t | ♀ Tell me what | you w       | ant to do              |         |         |
|      | 🔏 Cut                       |      | Calibri      | <b>•</b> 11 | - A A                | = = =      | ≫ -   | ab<br>c∉ Wrap Text |   | General        | -           |                        | Normal  | Bad     |
| ste  | 🖻 Copy 👻<br>V Format Painte | er   | в <u>и</u> - | -           | <u></u> - <u>A</u> - | = = =      | € →   | 🖶 Merge & Center   | ÷ | \$ - % • 5     | 00. 0<br>0. | Conditional Format     | as Good | Neutral |
| c    | Clipboard                   | rs   |              | Font        | 5                    | :          | Align | iment              | Б | Number         | 5           | ,                      | Styles  |         |

| A                             | В                                                                  | С | D | E | F | G |
|-------------------------------|--------------------------------------------------------------------|---|---|---|---|---|
| AR Glossary of Terms          |                                                                    |   |   |   |   |   |
| No Cov for Newborns           | No coverage for the newborn                                        |   |   |   |   |   |
| No Dep Coverage               | No coverage for dependent                                          |   |   |   |   |   |
| Clm spans elig/inelg cov-PT   | Claim spans eligible and ineligible periods of coverage            |   |   |   |   |   |
| Clm spans elig/inelg cov-rebi | Claim spans eligible and ineligible periods of coverage            |   |   |   |   |   |
| Lapse in Cov                  | Expenses incurred during lapse in coverage                         |   |   |   |   |   |
| Termed                        | Expenses incurred after coverage terminated                        |   |   |   |   |   |
| DOS before Cov start          | Expenses incurred prior to Policy effective date                   |   |   |   |   |   |
| Invalid Grp#                  | Patient's group number info is invalid                             |   |   |   |   |   |
| Invalid Id# info              | Patient's ID number info is invalid                                |   |   |   |   |   |
| Invalid Ins Address Info      | Billed Insurance Address is invalid                                |   |   |   |   |   |
| Invalid Policy# info          | Patient's Policy Number is invalid                                 |   |   |   |   |   |
| Invalid Sub info              | Patients Insurance Info is invalid                                 |   |   |   |   |   |
| Cannot ID PT                  | Patient cannot be identified as our insured                        |   |   |   |   |   |
| Invalid Pt ID# & Name         | Patient/Insured health identification number and name do not match |   |   |   |   |   |
| Dep Not Elig                  | Our records indicate the patient is not an eligible dependent      |   |   |   |   |   |
| Return To Sender              | Undeliverable/Returned envelope letter                             |   |   |   |   |   |
| TPA Expired                   |                                                                    |   |   |   |   |   |
|                               |                                                                    |   |   |   |   |   |
| CR Glossary of Terms          |                                                                    |   |   |   |   |   |
|                               |                                                                    |   |   |   |   |   |
|                               |                                                                    |   |   |   |   |   |
|                               |                                                                    |   |   |   |   |   |
|                               |                                                                    |   |   |   |   |   |
|                               |                                                                    |   |   |   |   |   |
|                               |                                                                    |   |   |   |   |   |
|                               |                                                                    |   |   |   |   |   |
|                               |                                                                    |   |   |   |   |   |
|                               |                                                                    |   |   |   |   |   |
|                               |                                                                    |   |   |   |   |   |
|                               |                                                                    |   |   |   |   |   |
|                               |                                                                    |   |   |   |   |   |

# Billing and Coding Denials

Point of contact: Denial Management Billers

Billing and Coding related denials are recorded and consolidated into an Excel Worksheet- Master Biller List

- Excel log is streamlined to Denial Management Biller(s).
- Excel log is accessible by all via Shared drive
- A/R Techs denial entry includes: Date of Entry, Claim#, Claim Amount, A/R Adjustment code, Insurer name
- Denial Management biller(s) manage, analyze and evaluate each claim along with the health plans reason for denial to validate and/or determine any further actions needed.
- Denial Management billers complete claim corrective actions and facilitate any further streamline needed to other departments.
- Prevalent and frequent claim denials and issues are regularly communicated to relevant billing staff.

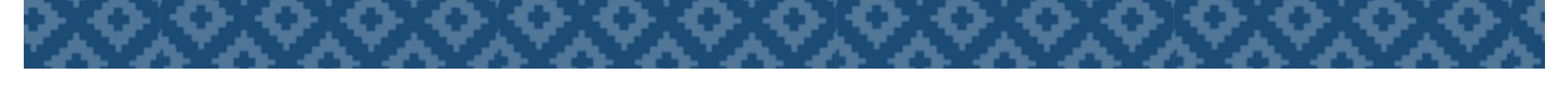

| ୢ୷୕ୠ୕ୖ୵ୖ୰ୖ                       | -           |                 |                             |                  | PI Master     | Biller List FY24 - Excel |            |            |   |             |            | Boye, Derek T. | . (IHS/PHX) |
|----------------------------------|-------------|-----------------|-----------------------------|------------------|---------------|--------------------------|------------|------------|---|-------------|------------|----------------|-------------|
| File Home                        | Insert Page | Layout Formulas | Data Review View Help Acrob | at 🛛 🖓 Tell me v | what you want | to do                    |            |            |   |             |            |                |             |
| Cut                              | Calibri     | - 11 - A        | A A = = >> A ab Wrap Text   | General          | -             |                          | lormal     | Bad        | - | €- ∃        |            | ∑ AutoSum      | · Ay        |
| Paste                            | B I         |                 | Δ - = = = ∈ → ■ ↔ Cente     | \$ - % ,         | €0 .00 C      | onditional Format as G   | bood       | Neutral    | - | Insert Dele | ete Format | ➡ Fill -       | Sort & Fi   |
| <ul> <li>Format Paint</li> </ul> | iter        |                 |                             | - Numb           | Fo            | rmatting - Table -       |            | TTC att at | · |             | -          | Clear +        | Filter - Se |
| Clipboard                        | la l        | Font            | Fa Alignment                | S Number         | 1 191         |                          | Styles     |            |   | Cei         | IS         | E              | diting      |
|                                  | × ✓         | fx MMB          |                             |                  |               |                          |            |            |   |             |            |                |             |
| A                                | В           | C D             | ) E                         | F                | G             | Н                        | 1          | J          | К | L           | М          | N              | 0           |
| 1 Entry Date Clair               | im #        | Amt CODE        | E INSURER                   | DM Wk Date       | DM Initia     | ls Comments              | C/C        |            |   |             |            |                |             |
| 8 5/5/2024                       | 5           | 450.73 983      | ALLWELL WSCC MEDI REPL      | 6/3/2024         | MMB           | Submit Notice Ltr        | 2/ins NO   |            |   |             |            |                |             |
| 9 5/5/2024                       | \$          | 10,558.00 329   | AMBETTER AZ COMPLETE HLTH   | 6/3/2024         | MMB           | Submit Notice Ltr        | 2/ins NO   |            |   |             |            |                |             |
| 10 5/5/2024                      | \$          | 1,071.47 329    | AMBETTER AZ COMPLETE HLTH   | 6/3/2024         | MMB           | Submit Notice Ltr        | 2/ins NO   |            |   |             |            |                |             |
| 11 5/5/2024                      | \$          | 635.44 329      | AMBETTER AZ COMPLETE HLTH   | 6/3/2024         | MMB           | Submit Notice Ltr        | 2/ins no   |            | _ |             |            |                |             |
| 12 5/5/2024                      | \$          | 110.43 329      | AMBETTER AZ COMPLETE HLTH   | 6/4/2024         | MMB           | Submit Notice Ltr        | 2/ins NO   |            |   |             |            |                |             |
| 13 5/5/2024                      | \$          | 322.00 329      | AMBETTER AZ COMPLETE HLTH   |                  | MMB           |                          |            |            |   |             |            |                |             |
| 14 5/5/2024                      | \$          | 321.00 329      | AMBETTER AZ COMPLETE HLTH   |                  | MMB           |                          |            |            |   |             |            |                |             |
| 15 5/5/2024                      | \$          | 230.00 329      | AMBETTER AZ COMPLETE HLTH   |                  | MMB           |                          |            |            |   |             |            |                |             |
| 16 5/5/2024                      | \$          | 1,275.30 329    | AMBETTER AZ COMPLETE HLTH   |                  | MMB           |                          |            |            | _ |             |            |                |             |
| 17 5/5/2024                      | \$          | 1,000.20 329    | AMBETTER AZ COMPLETE HLTH   |                  | MMB           |                          |            |            |   |             |            |                |             |
| 18 5/5/2024                      | \$          | 369.19 329      | AMBETTER AZ COMPLETE HLTH   |                  | MMB           |                          |            |            |   |             |            |                |             |
| 19 5/5/2024                      | \$          | 154.78 329      | AMBETTER AZ COMPLETE HLTH   |                  | MMB           |                          |            |            |   |             |            |                |             |
| 20 5/5/2024                      | \$          | 80.00 709       | AMERIBEN SOLUTIONS          | 6/4/2024         | MMB           | FWD 2/CR ELIG ST         | TUS NO     |            | _ |             |            |                |             |
| 21 5/5/2024                      | \$          | 230.00 329      | AMERIBEN SOLUTIONS          | 6/4/2024         | MMB           | Submit Notice Ltr        | 2/ins NO   |            |   |             |            |                |             |
| 22 5/5/2024                      | \$          | 700.00 329      | AMERIBEN SOLUTIONS          | 6/4/2024         | r MMB         | Submit Notice ltr 2      | 2/ins NO   |            |   |             |            |                |             |
| 23 5/8/2024                      | \$          | 405.22 329      | AMERIBEN SOLUTIONS          |                  |               |                          |            |            |   |             |            |                |             |
| 24 5/1/2024                      | \$          | 624.23 302      | BANNER                      | 5/28/2024        | MMB           | SUBMIT MED-NOT           | TES` NO    |            |   |             |            |                |             |
| 25 5/1/2024                      | \$          | 110.43 302      | BANNER                      | 5/28/2024        | MMB           | SUBMIT MED-NOT           | TES` NO    |            |   |             |            |                |             |
| 26 5/1/2024                      | \$          | 855.00 302      | BANNER                      | 5/28/2024        | + MMB         | SUBMIT MED-NOT           | TES` NO    |            |   |             |            |                |             |
| 27 5/15/2024                     | \$          | 20,630.00 301   | Banner                      |                  | MMB           |                          |            |            |   |             |            |                |             |
| 28 5/5/2024                      | \$          | 148.00 956      | BANNER AETNA                |                  | MMB           | TO LATE 2/CORRE          | ECTION YES |            |   |             |            |                |             |
| 29 5/5/2024                      | \$          | 7,635.83 302    | BANNER AETNA                | 6/4/2024         | + MMB         | IN/PT FWD TO AM          | IBER NO    |            |   |             |            |                |             |
| 30 5/8/2024                      | \$          | 322.00 329      | BANNER AETNA                |                  | MMB           |                          |            |            |   |             |            |                |             |
| 31 5/1/2024                      | \$          | 1,273.00 938    | BCBS                        |                  |               |                          |            |            |   |             |            |                |             |
| 32 5/1/2024                      | \$          | 852.00 628      | BCBS                        |                  |               |                          |            |            |   |             |            |                |             |
| 33 5/1/2024                      | \$          | 852.00 616      | BCBS                        |                  |               |                          |            |            |   |             |            |                |             |
| 34 5/1/2024                      | \$          | 8,296.00 302    | BCBS                        |                  |               |                          |            |            |   |             |            |                |             |
| 35 5/1/2024                      | \$          | 8,463.25 302    | BCBS                        |                  |               |                          |            |            |   |             |            |                |             |
| 36 5/5/2024                      | \$          | 463.00 616      | BCBS                        |                  |               |                          |            |            |   |             |            |                |             |
| 37 5/5/2024                      | \$          | 652.80 302      | BCBS                        |                  |               |                          |            |            |   |             |            |                |             |
| 38 5/5/2024                      | \$          | 135.00 329      | BCBS                        |                  |               |                          |            |            |   |             |            |                |             |
| 39 5/5/2024                      | \$          | 659.00 616      | BCBS                        |                  |               |                          |            |            |   |             |            |                |             |
| 40 5/5/2024                      | \$          | 418.11 616      | BCBS                        |                  |               |                          |            |            |   |             |            |                |             |
| JULY                             | 2024 JU     | NF 2024 MAY 2   | CODF DESCRIPTIONS   APRIL 2 | 024   MAR 20     | 24   FEB 20   | 124 JAN 2024 (Ne         |            | . 1        |   |             |            | i              |             |
|                                  | LoL.        |                 |                             | 21               |               |                          |            |            |   |             |            |                |             |

|               | · ♂ · · ·                     |              |                |               |           |              | PI Master B    | iller List FY2        | 4 - Excel |            |        |      |          |          | Boye,     | Derek T. (IHS, | ′РНХ) 🖭       | -          |       |
|---------------|-------------------------------|--------------|----------------|---------------|-----------|--------------|----------------|-----------------------|-----------|------------|--------|------|----------|----------|-----------|----------------|---------------|------------|-------|
| File          | Home Insert Page Layout       | Formulas Dat | ta Review View | Help A        | crobat 🤇  | C Tell me wh | at you want te | o do                  |           |            |        |      |          |          |           |                |               |            |       |
| 💼 🕹           | Cut Calibri - 11              | × A A =      | = =            | ab. Wrap Text | G         | eneral       | -              |                       |           | ormal      | Bad    | -    | <b>—</b> | <b>X</b> | Σ Αι      | itoSum - A     | T O           | ß          |       |
| Paste         | Copy -                        | A A -        |                |               |           |              | 60 00 Cor      | l⊐∎∉<br>Inditional Fo | rmat as   |            | Neutro |      | Insert   |          | 💛 🛛 🐺 Fil | I≁ Z           | rt & Find &   | Create and | ופ be |
| - V           | Format Painter                |              | = = =   •= •=  | 😫 Merge & C   | enter - 3 | • % •        | Forr           | matting - T           | able -    | bod        | Neutra | II - | *        | * *      | Cle       | ear ▼ Filt     | er • Select • | Adobe      | e PD  |
| Clip          | board 🕞 Font                  | E.           | Alignm         | ent           | Es.       | Number       | Es.            |                       |           | Styles     |        |      |          | Cells    |           | Editing        |               | Adobe Ad   | cro   |
|               | $\times \checkmark f_x$       | ММВ          |                |               |           |              |                |                       |           |            |        |      |          |          |           |                |               |            |       |
| Δ             | В                             |              | н              | 1.1           | ĸ         | 1            | М              | N                     | 0         | P          | 0      | P    | s        | т        | ш         | V              | W             | x          |       |
| 1 Code        | Description                   |              |                | ,             | K         |              | 141            |                       |           |            | Q      | IX   |          |          | 0         | •              | •••           | Χ          |       |
| 2 17          | Clm Den Insured no Cov for    | NB           |                |               |           |              |                |                       |           |            |        |      |          |          |           |                |               |            | +     |
| 3 19          | Non Cov Sry PreExist Condit   | tion         |                |               |           |              |                |                       |           |            |        |      |          |          |           |                |               |            | -     |
| 4 20          | Non Cov Sry Routine Exam      |              |                |               |           |              |                |                       |           |            |        |      |          |          |           |                |               |            |       |
| 5 21          | Chrgs Excd Max Allowable A    | Amt          |                |               |           |              |                |                       |           |            |        |      |          |          |           |                |               |            | -     |
| 6 23          | Pymt Made to PT/Insrd/Res     | Prtv         |                |               |           |              |                |                       |           |            |        |      |          |          |           |                |               |            |       |
| 7 122         | Services Not Covered          | ,            |                |               |           |              |                |                       |           |            |        |      |          |          |           |                |               |            | -     |
| 8 125         | Clm Adi Spans Elig/Inelig Da  | ate          |                |               |           |              |                |                       |           |            |        |      |          |          |           |                |               |            |       |
| 9 134         | Time Limit for Filing Expired | 4            |                |               |           |              |                |                       |           |            |        |      |          |          |           |                |               |            | +     |
| 10 141        | Regulatory surcharge/allow    | ance         |                |               |           |              |                |                       |           |            |        |      |          |          |           |                |               |            |       |
| 11 164        | Pymt Den Prior Info Incorre   | ct           |                |               |           |              |                |                       |           |            |        |      |          |          |           |                |               |            | t     |
| 12 165        | Primary Payer Amount          |              |                |               |           |              |                |                       |           |            |        |      |          |          |           |                |               |            |       |
| 13 <b>166</b> | Pt cannot be ID'd as insured  | ł            |                |               |           |              |                |                       |           |            |        |      |          |          |           |                |               |            |       |
| 14 167        | Lifetime max benefit reache   | ed           |                |               |           |              |                |                       |           |            |        |      |          |          |           |                |               |            |       |
| 15 168        | Disc Agrmt Pref Prov Contra   | ct           |                |               |           |              |                |                       |           |            |        |      |          |          |           |                |               |            |       |
| 16 <b>169</b> | Non Cov Srv Not Medically     | Nec          |                |               |           |              |                |                       |           |            |        |      |          |          |           |                |               |            |       |
| 17 178        | Prov Not Elig to Provd Serv/  | 'BI          |                |               |           |              |                |                       |           |            |        |      |          |          |           |                |               |            |       |
| 18 <b>180</b> | Svc not furnished direct to   | pt           |                |               |           |              |                |                       |           |            |        |      |          |          |           |                |               |            |       |
| 19 <b>300</b> | Incorrect attchmt/documnt     | rcvd         |                |               |           |              |                |                       |           |            |        |      |          |          |           |                |               |            |       |
| 20 301        | Incomplete or deficient doc   | S            |                |               |           |              |                |                       |           |            |        |      |          |          |           |                |               |            |       |
| 21 <b>302</b> | Doc read to adjudicate clm/   | /svc         |                |               |           |              |                |                       |           |            |        |      |          |          |           |                |               |            |       |
| 22 <b>304</b> | No bnfts-Submit svcs to me    | d pl         |                |               |           |              |                |                       |           |            |        |      |          |          |           |                |               |            |       |
| 23 <b>306</b> | Not pavable per mngd care     | cont         |                |               |           |              |                |                       |           |            |        |      |          |          |           |                |               |            |       |
| 24 308        | Clm not cvrd - pt incarcerat  | ed           |                |               |           |              |                |                       |           |            |        |      |          |          |           |                |               |            |       |
| 25 <b>311</b> | Proc/Srv incnsistnt w/PtHist  | ry           |                |               |           |              |                |                       |           |            |        |      |          |          |           |                |               |            |       |
| 26 <b>312</b> | Adj for delivery cost(RX only | y)           |                |               |           |              |                |                       |           |            |        |      |          |          |           |                |               |            |       |
| 27 313        | Adj for shipping cost(RX on   | y)           |                |               |           |              |                |                       |           |            |        |      |          |          |           |                |               |            |       |
| 28 314        | Adj for postage cost (RX on   | ly)          |                |               |           |              |                |                       |           |            |        |      |          |          |           |                |               |            |       |
| 29 315        | Adj for admin cost (RX only   | )            |                |               |           |              |                |                       |           |            |        |      |          |          |           |                |               |            |       |
| 30 <b>316</b> | Adj, compnd prep cost(RX c    | only)        |                |               |           |              |                |                       |           |            |        |      |          |          |           |                |               |            |       |
| 31 <b>317</b> | Rebill sep clm/sv for month   | SV           |                |               |           |              |                |                       |           |            |        |      |          |          |           |                |               |            |       |
| 32 318        | Resub one clm per cal vear    |              |                |               |           |              |                |                       |           |            |        |      |          |          |           |                |               |            |       |
| F             | JULY 2024 JUNE 2024           | MAY 2024     | CODE DESCRIPT  | IONS APR      | RIL 2024  | MAR 2024     | FEB 202        | 4 JAN                 | 2024 (Ne) | $\bigcirc$ | 4      |      |          |          |           |                |               |            |       |

# Debt Management

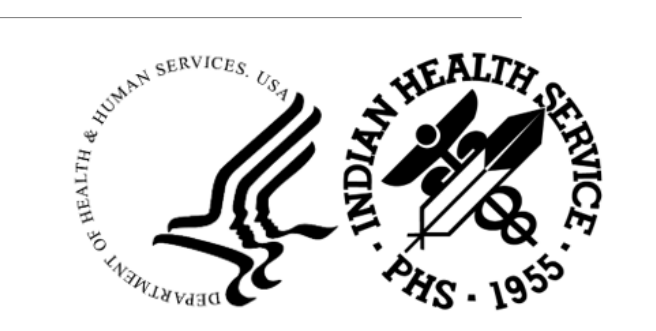

### Debt Management

Targeted on unpaid PI claims denied by health plans for reasons related to:

- Non-Network providers
- Non-contracted providers
- Prior-Authorization/pre-certification absence
- Health plan payment remittance issues.

The claim identification process incorporates work completed by both the AR Technicians and Denial Management Billers.

- AR Techs post a Non-Pay Tracking adjustment code after posting any 'Debt Management' eligible denials/adjustments (i.e. Non-network, Prior-Authorization, etc.) to help with claim identification and reporting.
- Denial Management Biller(s) review and validate the health plans denial.
  - □ If approved for Debt Management, the claim is streamlined over to Debt Management's working spreadsheets for notice letter processing and tracking.

## **Debt Management - Process Flow**

- Debt Management worksheet:
  - All identified Debt Management requests for debt notice letter processing are centralized into this Excel worksheet.
  - Claims are reviewed extensively by Debt Management Biller
    - If further research is needed --> returned to Denial Management Biller
- Debt Notice Letters are created
  - Excel Claim Data- Patient Name, Policy Holder, ID#, Insurer Name/address, Insurer Claim#, DOS, Amount Due, reason for debt notice.
- Debt Notice Letter creation dates are recorded and tracked for consistent/timely follow-up.
- Excel worksheet is continuously monitored and updated to reflect all changes and updates as they occur for each claim
  - ceased notices due to payment receipt
  - PSC packet file name, etc.

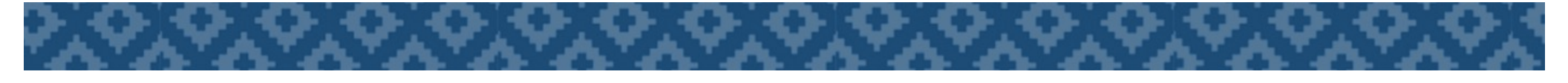

# Debt Management – PSC Packet

P.I. and Non-Ben only

Debt Packets are created no earlier than 31-days from the Final Notice letter mailing date.

Packet Documentation includes the following:

- Excel Debtor Log (All claims listing)
- Claim File (PDF)
  - DHHS Memorandum
  - Demand Letter (Final Notice)
  - Claim (Reprint)

## Debt Management – PSC Packet cont...

Review of PSC Packets:

- 1. Prepared by Debt Management Biller
- 2. 1st Review by AR Lead
- 3. Final Review by AR Supervisor

Upon Supervisor approval, the A/R Lead then forwards the debt packet to PAO Finance via Secure Data Transfer.

PAO-Finance personnel submits the packet to Program Support Center (PSC) on behalf of PIMC.

### Debt Management Packet

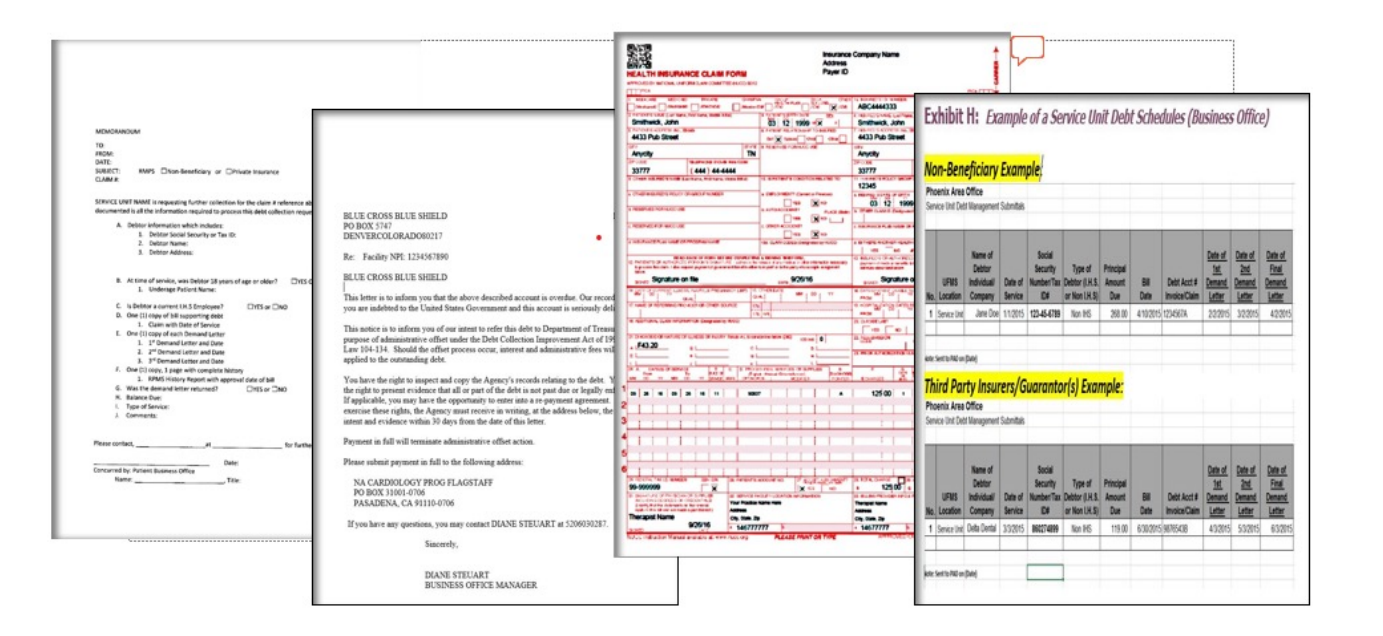

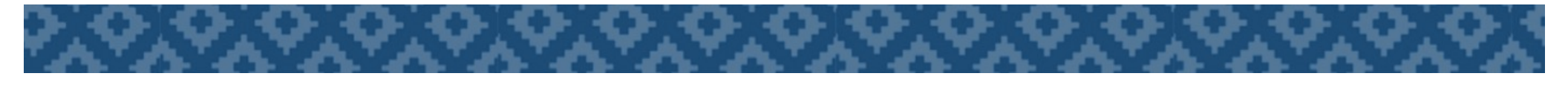

# Pharmacy POS Posting

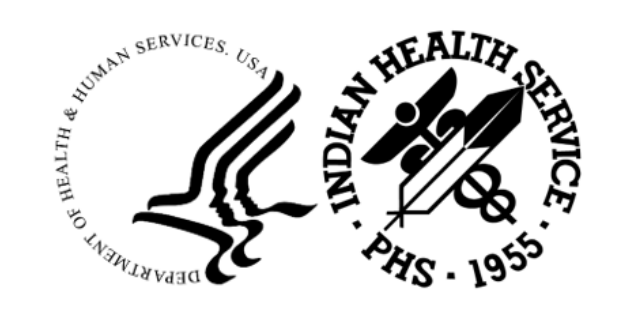

# Pharmacy POS

Manual posting of all pharmacy related claim payments and adjustments.

Required standardizing the POS process separately

- · Has improved our efficiency in reducing posting errors
- Staying informed of future deposits and faster turnaround -all in an effort to enhance the quality of our A/R work performed.
- Daily BSL Run- To identify open balance POS related batches
- Collection Report overview
  - To identify batching errors prior to posting
- 835 Electronic Remittance Advice
  - Easy Print Software file retrieval
- Standardized Adjustment Category/Type Code set usage –Job Aide Reference
  - Deductible/Copay/Coins/Payment Credit/No payment
- Standardized Posting Order
  - Reversals, Prior Payment Adjustment(s), Negative Paid, Transmission Fee, Payments, Patient Responsibility

#### POS is a beast in itself! Way too much to include in this presentation...

# **Any Questions?**

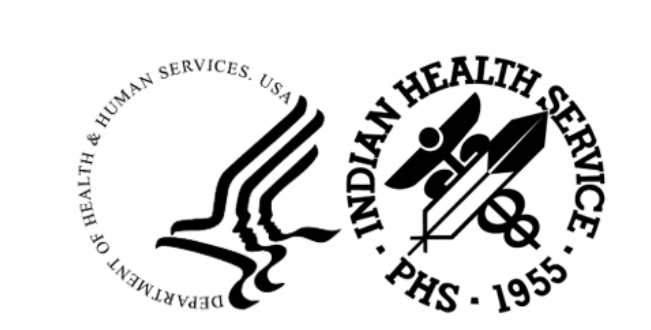

## **Contact Information**

Name: Derek Boye Title: PIMC AR Lead MSA Email: Derek.Boye@ihs.gov Name: Tricia Peshlakai Title: PIMC AR Technician Email: Tricia.Peshlakai@ihs.gov Name: Leona John Title: PIMC AR Lead MSA Email: Leona.John@ihs.gov

Name: Melyssa Martinez Title: PIMC AR Technician Email: Melyssa.Martinez@ihs.gov Additional Contributors of Information:

Amber Evaro, PIMC AR Lead MSA

Valerie Kescoli, PIMC AR Technician

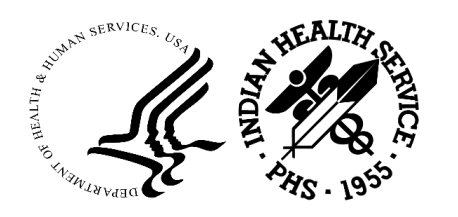